Open internet browser and go to Google search engine, click on sign in

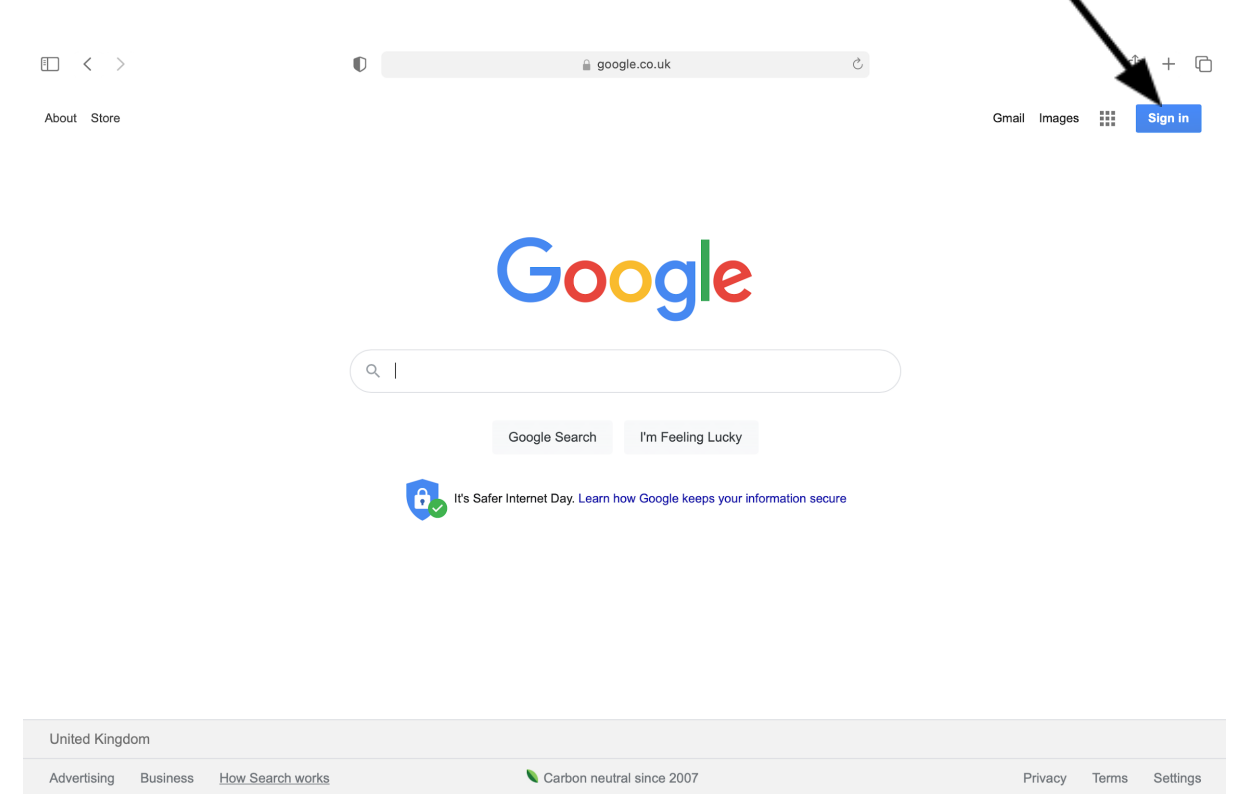

Sign in as your child (please note all names are in lower case letters):

Username: <u>firstname.surname@hazelbury.dorset.sch.uk</u> Password: Hazelbury

| Goog<br>Sign<br>Use your Goog                 | gle<br>in<br>Ile Account |              |       |
|-----------------------------------------------|--------------------------|--------------|-------|
| Email or phone                                |                          |              |       |
| Not your computer? Use Private in. Learn more | Browsing wind            | dows to sigr | 1     |
| Create account                                |                          | Next         |       |
| glish (United States) 💌                       | Help                     | Privacy      | Terms |

You will get taken to an RM unify page- sign in **again** with your child's username and password.

Username: <u>firstname.surname@hazelbury.dorset.sch.uk</u> Password: Hazelbury

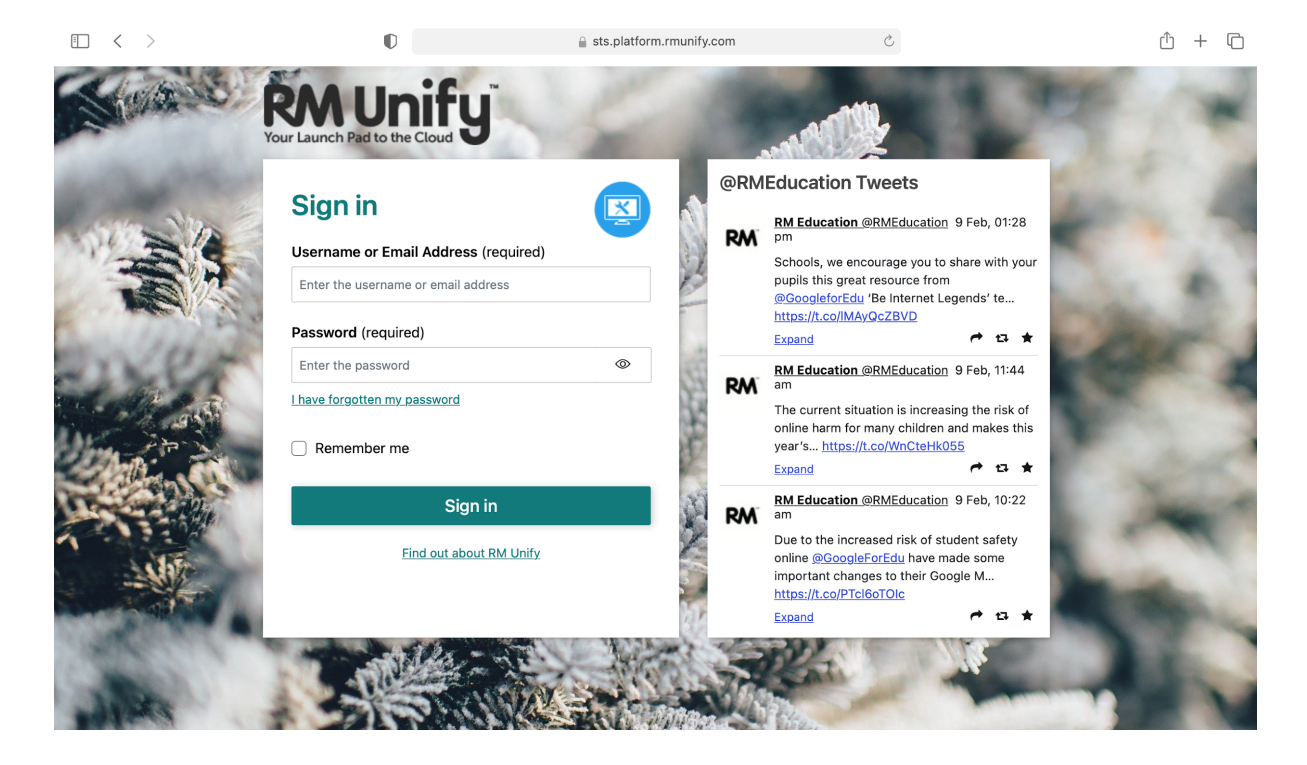

Once signed in you will be taken back to a Google search page, Search Google classroom and click on the link:

| Show sidebar | 0 Q 🔒 google classroom                                                                                                    | ئ + ش<br>ن                                                                                                    |  |
|--------------|----------------------------------------------------------------------------------------------------|----------------------------------------------------------------------------------------------------|--|
| Google       | google classroom X                                                                                                    | Sign in                                                                                                    |  |
|              | Q All P Books E News I Videos L Images I More Settings Tools                                                                                                    |                                                                                                    |  |
|              | About 683,000,000 results (0.39 seconds)                                                                                                    |                                                                                                    |  |
|              | edu.google.com > intl > en_uk > products > classroom 💌                                                                                                    |                                                                                                    |  |
|              | Classroom   Google for Education<br>Get more time to teach and inspire learners with Classroom. A free and easy tool helping<br>educators efficiently manage and assess progress, while enhancing<br>Our Commitment · App · Contact us · Get products | Google <<br>Classroom                                                                                                    |  |
|              | classroom.google.com 💌                                                                                                    |                                                                                                    |  |
|              | Google Classroom                                                                                                    | Classroom.google.com                                                                                                    |  |
|              | Sign in. Use your Google Account. Email or phone. Forgot email? Type the text you hear or see.<br>Not your computer? Use a private browsing window to sign in.<br>Google Class · E-Classroom · Classroom Help · Apps for Classroom                    | Google Classroom is a free web service developed by<br>Google for schools that aims to simplify creating,<br>distributing, and grading assignments. The primary<br>classifier of Octave to Conserve the scheme the scheme of the scheme of the scheme |  |
|              | People also ask                                                                                                    | process of sharing files between teachers and                                                                                                    |  |
|              | How do I join a Google classroom?                                                                                                    | students. Wikipedia Initial release date: 12 August 2014                                                                                                    |  |
|              | Can students access Google classroom from home? $\qquad \checkmark$                                                                                                    | Developer: Google                                                                                                    |  |
|              | Do students need a Google account for Google classroom? $\qquad \lor$                                                                                                    | Operating system: Android; iOS; web<br>Initial release: August 12, 2014; 6 years ago                                                                                                    |  |
|              | Are Google classrooms illegal?                                                                                                    | People also search for                                                                                                    |  |
|              | Feedback                                                                                                    |                                                                                                    |  |
|              | eunnart anala ann s adu s claeeraam s anewar 👻                                                                                                    | 🔍 M 🖊 Gy                                                                                                    |  |

You will get taken to classroom: Click here

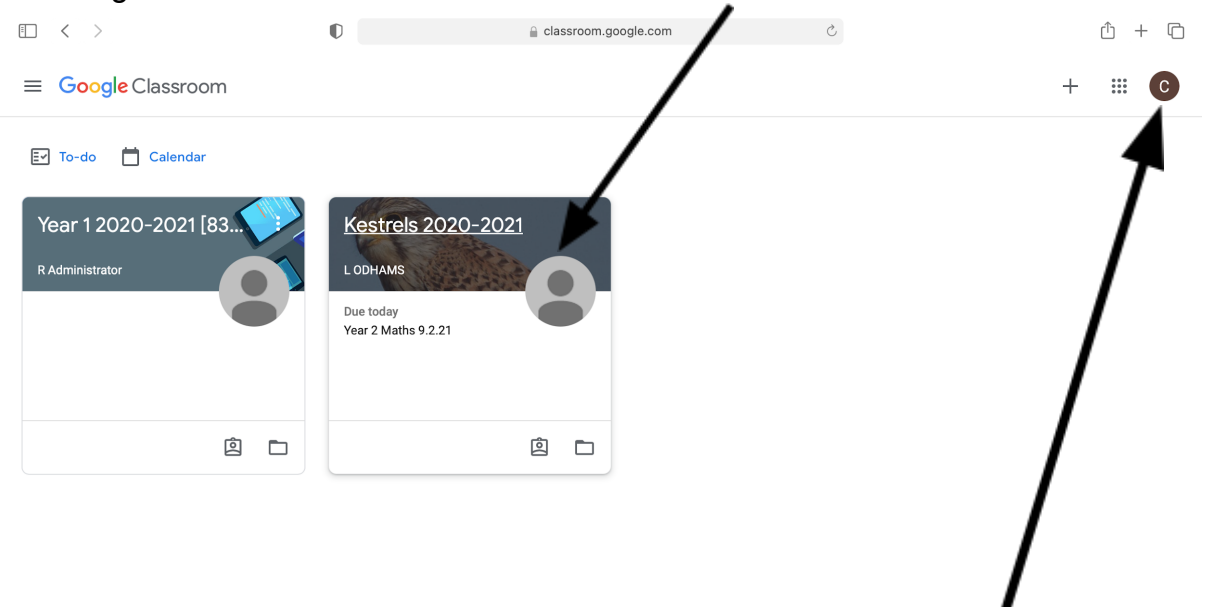

The letter in the corner is the initial of the child you are logged in as.

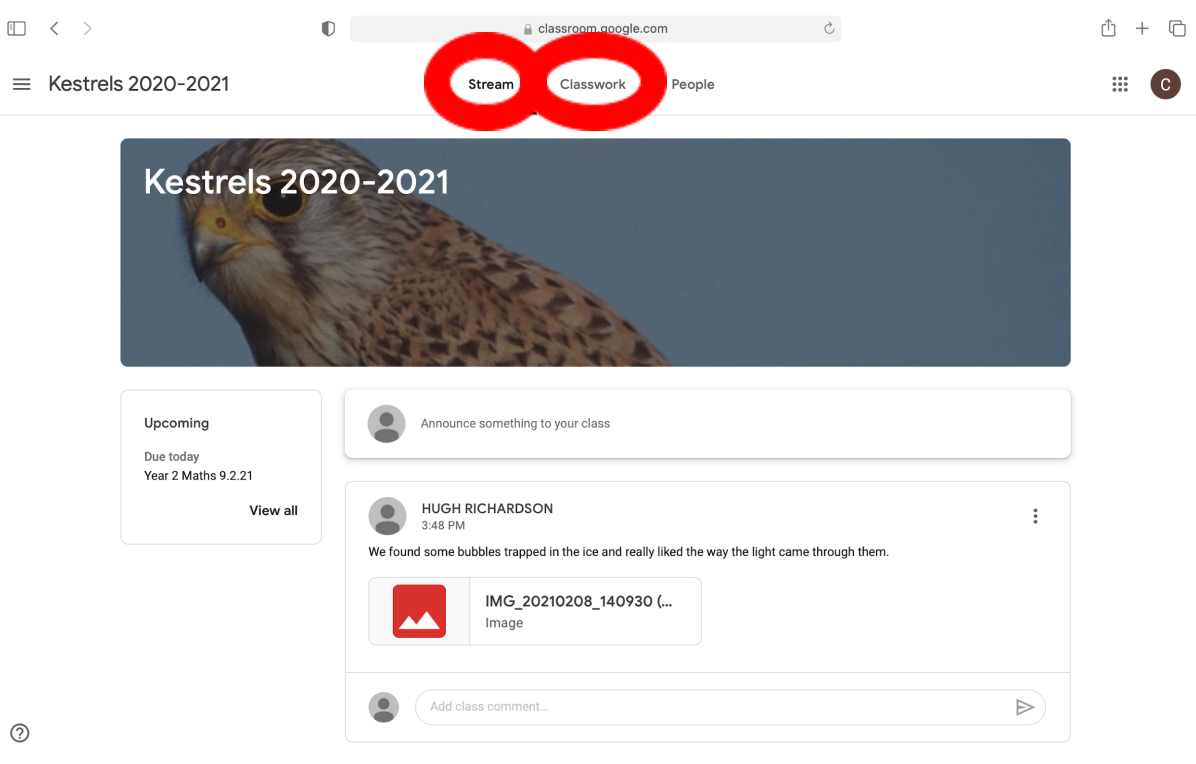

?

Here is your child's Class Page. You can find your child's homework and spellings on the stream and at the top by clicking on classwork. Homework is set on a Friday and should be handed in **online** by the following Thursday.